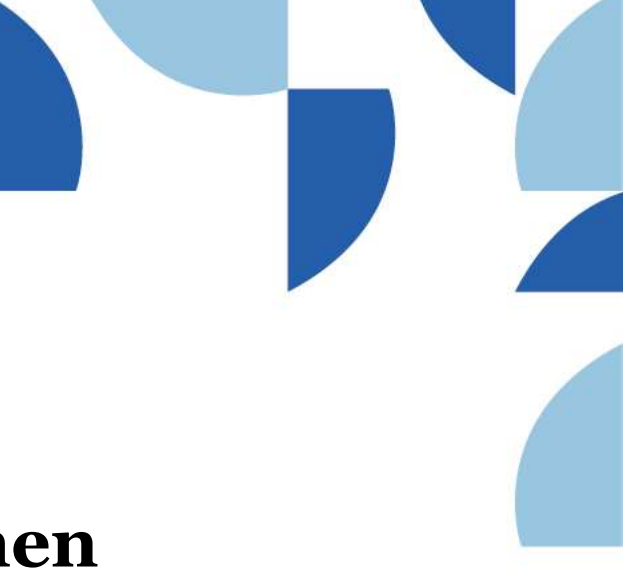

(Ohje yksityishenkilön rekisteröitymiseen 9.11.2022)

## Timmi-rekisteröityminen

Tämän ohjeen avulla voit täyttää hakemuksen rekisteröityäksesi **yksityishenkilönä** Porvoon kaupungin Timmi-tilavarausjärjestelmän käyttäjäksi.

- 1. Mene osoitteeseen: https://asp3.timmi.fi/WebTimmi/index v2.html#/1298
- 2. Valitse keskimmäinen kohta, *Rekisteröidyn tai kirjaudun Suomi.fitunnistuksella*

| Kirjautuminen järjestelmään<br>Valitse itsellesi sopiva tapa kirjautua sisään tai vain selailu ilman kirjautumista |                                                                                                    |
|----------------------------------------------------------------------------------------------------|----------------------------------------------------------------------------------------------------|
| $\bigcirc$                                                                                                    | <b>Selailen kirjautumatta</b><br>Voit selailla tiloja ja tuotteita ilman sisäänkirjautumista. Varaaminen vaatii sisäänkirjautumisen<br>järjestelmään.                                                                                                    |
|                                                                                                    | Rekisteröidyn tai kirjaudun Suomi.fi-tunnistuksella<br>Voit rekisteröityä tai kirjautua järjestelmään vahvalla suomi.fi-tunnistuksella. Ensimmäisellä<br>kirjautumiskerralla sinulle luodaan tili järjestelmään. Saat tämän jälkeen myös tunnuksen ja<br>salasanan, jolla voit kirjautua. Sinun on uusittava suomi.fi-tunnistus määräajoin, jotta voit varata<br>kaikkia järjestelmässä olevia tiloja ja tuotteita.<br>Rekisteröidyn tai kirjaudun Suomi.fi-tunnistuksella |
| $\bigcirc$                                                                                                    | Tunnus ja salasana<br>Saat tunnuksen ja salasanan rekisteröitymällä ensin järjestelmään vahvalla suomi.fi-<br>tunnistuksella.                                                                                                    |
|                                                                                                    | Saat tunnuksen ja salasanan rekisteröitymällä ensin järjestelmään vahvalla suomi.fi-<br>tunnistuksella.                                                                                                    |

Järjestelmä toimii Chrome, Firefox ja Edge selaimilla.

3. Toimi Suomi.fi -ohjeiden mukaisesti ja tunnistaudu haluamallasi tavalla. Palaat Suomi.fi tunnistautumisen jälkeen takaisin Timmi-järjestelmään.

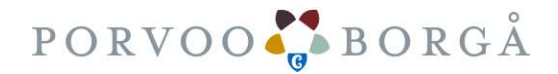

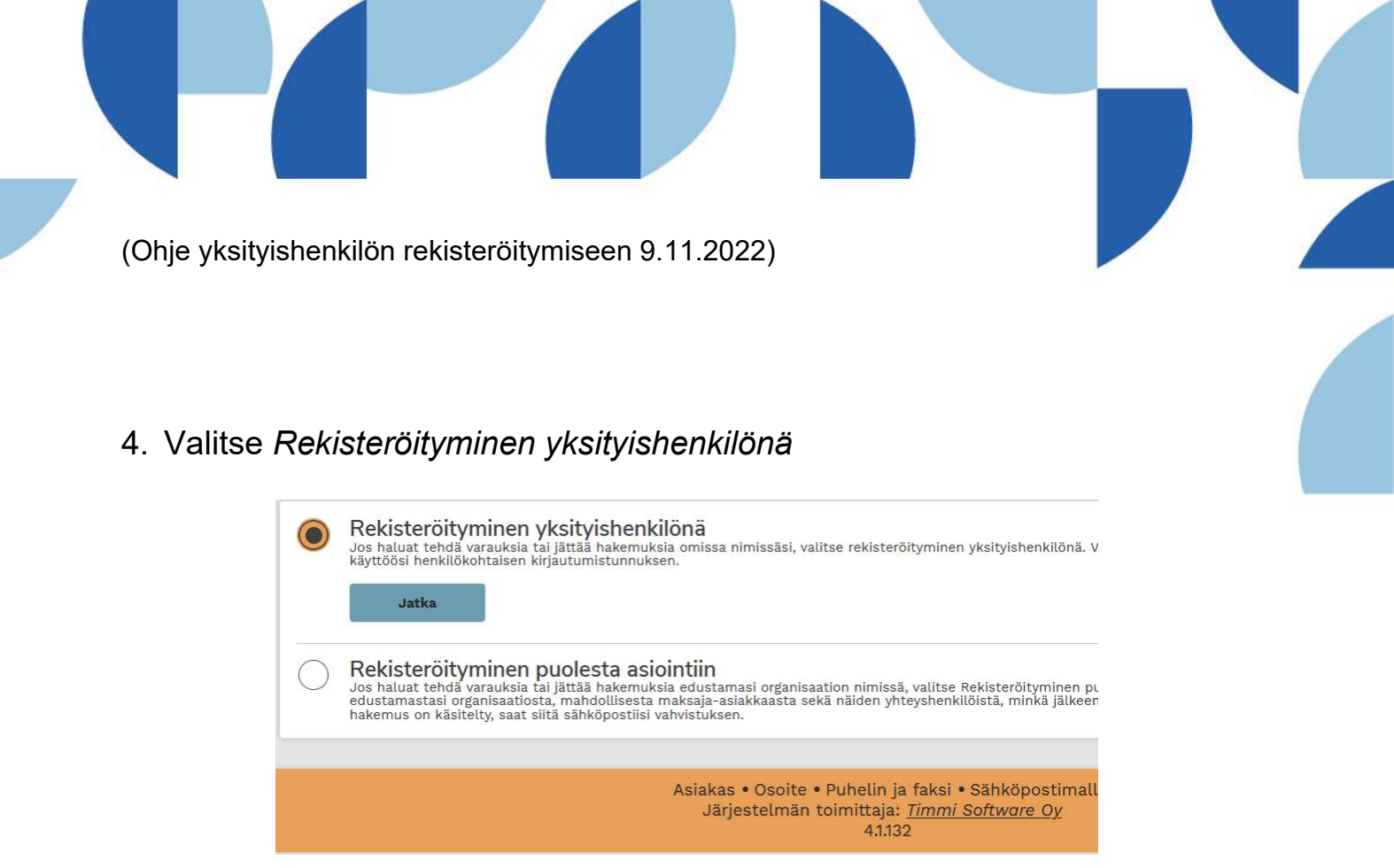

5. Osa tiedoista tulee tunnistautumisesta (harmaat laatikot). Täytä puuttuvat kohdat.

Huomioi, että sähköpostiosoite + salasana -kohta tarkoittaa sisäänkirjautumisessa Tunnus ja salasana -kirjautumistapaa. Luo tässä itsellesi salasana.

6. Käyttöehdot ja tietosuojaseloste löytyvät kaupungin nettisivuilta, tutustu niihin linkkien kautta ja **Hyväksy** ehdot.

Saat käyttöoikeudesta sähköposti-ilmoituksen, jonka jälkeen voit alkaa tehdä varaushakemuksia ja/tai laajentaa käyttöoikeutesi organisaation puolesta toimimiseen.

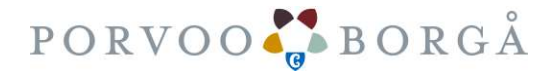